Analiza ta ma na celu kontrolę faktur zaliczkowych. Nie jesteśmy w stanie tego rodzaju analizy przeprowadzić z poziomu dokumentów sprzedaży, ani od strony rozrachunków. W związku z tym stworzyliśmy odrębna opcję, która pozwala w prosty i szybki sposób wyfiltrować niezbędne informacje na temat stanu faktur zaliczkowych.

## **Parametry analizy**

| Dives .                               | Celotó                                                 |  |
|---------------------------------------|--------------------------------------------------------|--|
| Rejestr<br>Controh ent<br>Rozliczenie | Wszystkie rejestry<br>Wszyscy kontrohenci<br>Wszystkie |  |
|                                       |                                                        |  |
|                                       |                                                        |  |
|                                       |                                                        |  |
|                                       |                                                        |  |

Po wybraniu opcji Analiza faktur zaliczkowych pojawia się okno z parametrami.

Okres..... wybór okresu za jaki mają być analizowane faktury zaliczkowe

**Rejestr**..... wybór dokumentów z określonego rejestru.

Kontrahent..... wybór faktur zaliczkowych wskazanego kontrahenta

**Rozliczenie**...... wybór warunku według, którego chcemy dokonać analizy. Mamy możliwość wskazania jednego z poniższych warunków:

- wszystkie faktury zaliczkowe
- faktury zaliczkowe rozliczone/nierozliczone
- faktury zaliczkowe z miesiąca....201Xr. nie rozliczone w tym miesiącu

• faktury zaliczkowe z poprzednich miesięcy rozliczone w miesiącu .....201X r.

| Wszystkie faktury zaliczkowe       | Wybierz      | warunek      |                        |             |
|------------------------------------|--------------|--------------|------------------------|-------------|
| Faktury zaliczkowe rozliczone      | • wok        | resie od 💌   | 16.09.2011 📆 de        | 23.09.2011  |
| Faktury zaliczkowe z miesłąca      | rześnia      | - 2011       | r, nie rozliczone w ty | /m miesiącu |
| O Faktury zaliczkowe z poprzednich | miesięcy roz | iczone w mix | estacu wrześniu        | - 2011 r    |
|                                    |              |              | V QK                   | O Wyóć      |

Po określeniu parametrów i wybraniu przycisku **Wykonaj** generowany jest wynik analizy wg podanych parametrów.

## Wynik analizy

W wyniku analizy otrzymujemy tabelę z następującymi danymi:

| Analise failur safed | lewych    |                  |            |              |             |                           | 0.18       |
|----------------------|-----------|------------------|------------|--------------|-------------|---------------------------|------------|
| his try colicciones  | Kontekent | N teneviena      | Deter set  | Wenold Jel W | who sha man | Valuta Nr Hyrrochoseusper | Dete voet  |
| r (z.AL) es nomas    | EAMAX DEL | 28/1 /04/100004  | 2012/2019  | 812.44       | 812.44      | F.H. (05000100), 11-3     | 20172089   |
| F /ZAL/89/080803     | AB-0.     | 25/1 /08/808085  | 20.87.2009 | 684.50       | 694.50      | F./1./08/908011           | 20.87.2089 |
| F72AL/19/040404      | ABC       | 28/1 206/000008  | 20.07.2009 | 1轮36         | 152.36      | F.A. 208/000046           | 20.07.2009 |
| P//ZAL/89/080805     | ABC       | 25/1 /08/908087  | 20.87.2089 | 485,85       | 405.85      | P./1 J08/808016           | 20.87.2089 |
| F/2AL/89/080806      | ABC       | 23/1 /09/1000088 | 20.07.2009 | -673.21      | 672.21      | F./1.109/00007            | 20.07.2009 |
| "/2AL/89/080807      | ABC .     | 25/1 /08/000089  | 20.872089  | 185.35       | 248.35      | F/1_/01/008018            | 20.87.2089 |
| #000007/#9/LIASY.    | AGR/F-    | 28/1 /08/000010  | 20.072089  | 648.51       | 848.51      | F.H. J08/00009            | 20.07.2009 |
| 7,0AL/89/080808      | AGRIT     | 25/1 /08/000011  | 20.87.2089 | 1.115.50     | 1-111.06    | P./T. /08/808020          | 20.87.2089 |
| F/2AL/#9/080818      | AGENE     | 2801.0087808012  | 2017/2009  | 407.61       | 427.81      | F.11.208/000021           | 20.07.2009 |
| 6                    |           |                  |            |              |             |                           |            |
| 57 1                 | 100 8     | 2                |            |              |             | <b>C</b> 4                | 0 0        |

Każdy wiersz analizy zawiera poniższe informacje.

## Nr faktury zaliczkowej

Kontrahent.....Skrót nazwy kontrahenta

Nr zamówienia..... Nr zamówienia, którego dotyczy faktura zaliczkowa

| Data zaliczki            | Data faktury zaliczkowej                   |
|--------------------------|--------------------------------------------|
| Wartość zaliczki         | Wartość faktury zaliczkowej                |
| Nr faktury rozliczającej | Faktura rozliczająca daną zaliczkę         |
| Data rozliczenia         | Data faktury rozliczającej                 |
| Wartość rozliczenia      | Kwota zaliczki jaka została już rozliczona |